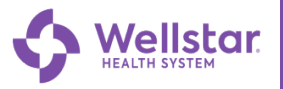

# **MyChart**

### **MyChart Spanish for Mobile Users**

To be able to view the Spanish version of MyChart the user will need to make the change to Spanish language on their mobile device.

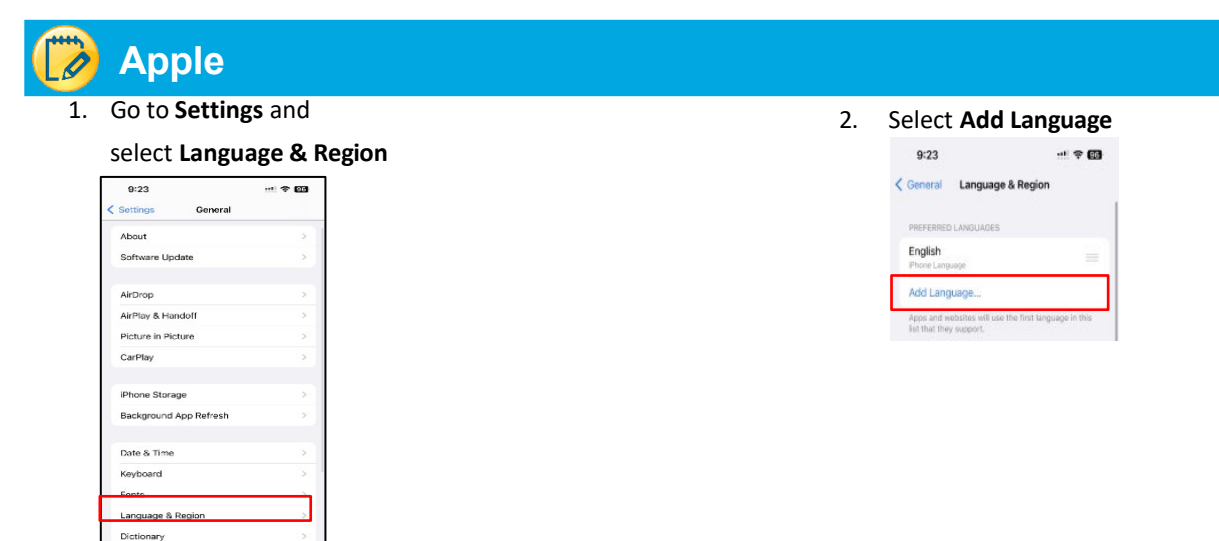

3. Select Espanol (EE. UU) and select Use Spanish (US)

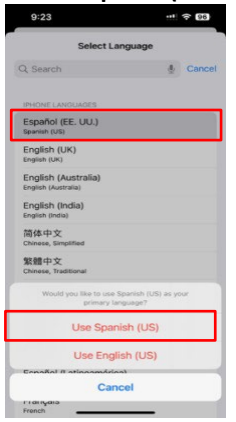

4. Once changes are made open MyChart application.

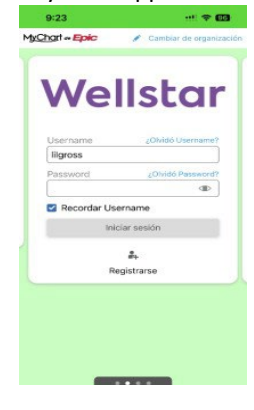

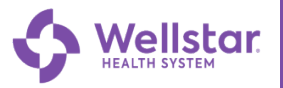

# **MyChart**

#### MyChart en español para celulares

Para poder ver la versión en español de MyChart, el usuario deberá realizar el cambio al idioma a español en su dispositivo.

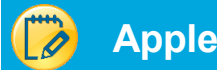

1. Abrir las configuraciones y

#### seleccione idioma y región

| 9:23                    | 🗢 🖽       |
|-------------------------|-----------|
| Settings General        |           |
| About                   | 5         |
| Software Update         | >         |
| AirDrop                 | ×         |
| AirPlay & Handoff       | 5         |
| Picture in Picture      | >         |
| CarPlay                 | >         |
| iPhone Storage          | >         |
| Background App Refresh  | >         |
| Date & Time             | >         |
| Keyboard                | >         |
| Fonto                   |           |
| Language & Region       | >         |
| Dictionary              | >         |
| VPN & Device management | <b></b> > |

2. Seleccione agregar idioma

| 9:23                        |                               |                |
|-----------------------------|-------------------------------|----------------|
| Ceneral                     | Language & Regio              | in             |
| PREFERRED                   | LANGUAGES                     |                |
| English<br>Phone Long       | uage                          |                |
| Add Lang                    | uage                          |                |
| Apps and w<br>list that the | ebsites will use the first la | nguage in this |

3. Seleccione español (EE. UU) y seleccione Usar español(US)

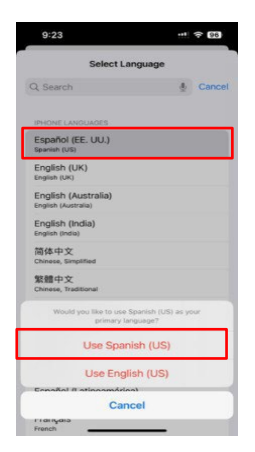

4. Una vez realizados los cambios, abra la aplicación de MyChart .

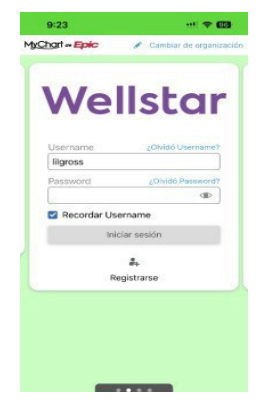